# MANUAL PENGGUNA UNTUK UTM PERMIT-TO-WORK MANAGEMENT SYSTEM (KONTRAKTOR)

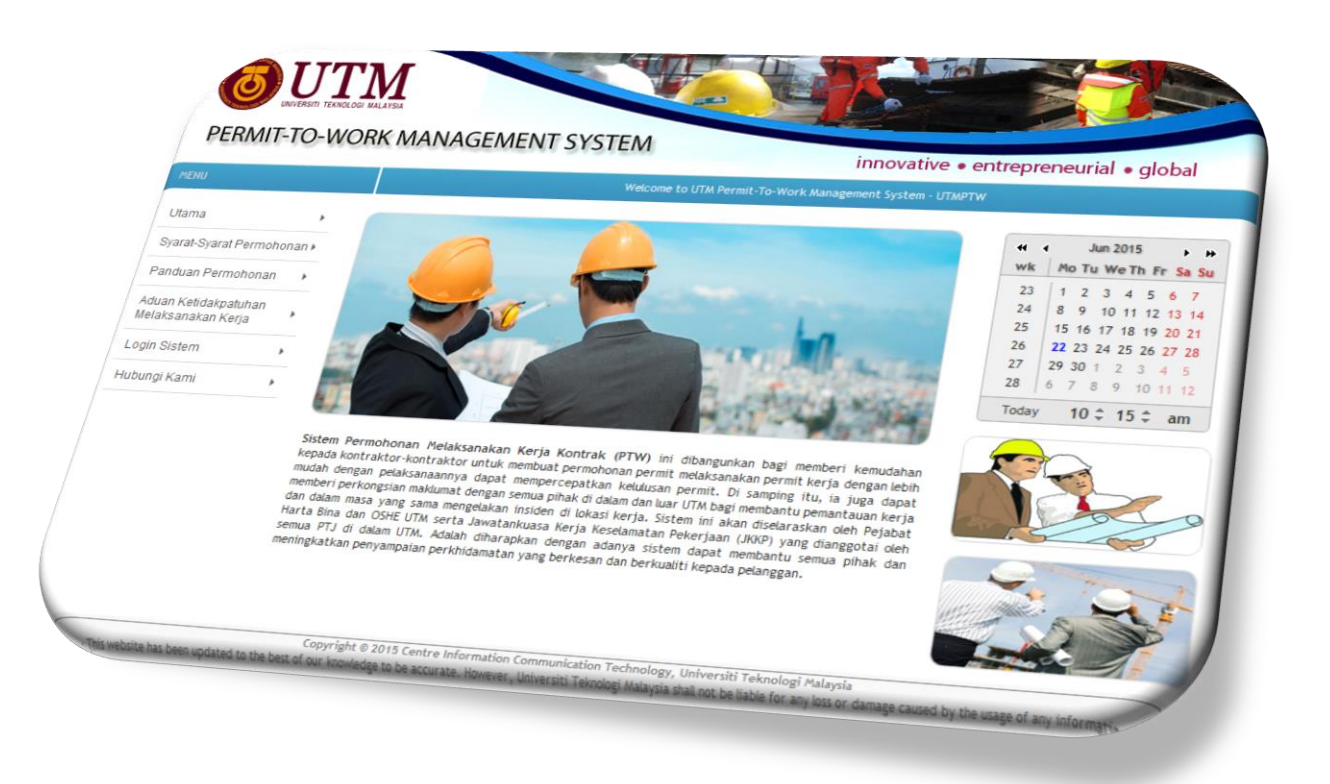

- 1. Sistem permit To Work adalah aplikasi berasaskan web. Sistem ini boleh dicapai melalui web browser.
- 2. Klik butang 2. kemudian klik All Programs dan pilih browser (contoh : Mozilla Firefox).

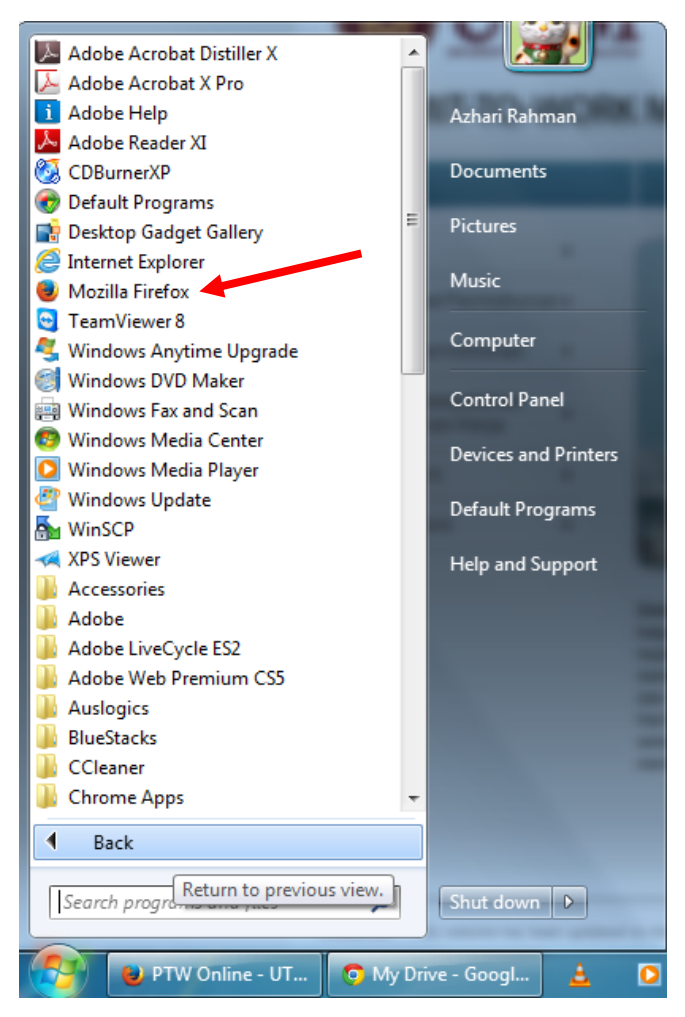

- 3. Setelah browser terpapar,sila taip URL untuk system PTW pada ruang yang disediakan
  - a. Taip (<u>http://ptw.utm.my</u>)

4. Paparan utama system PTW akan dipaparkan seperti rajah di bawah.

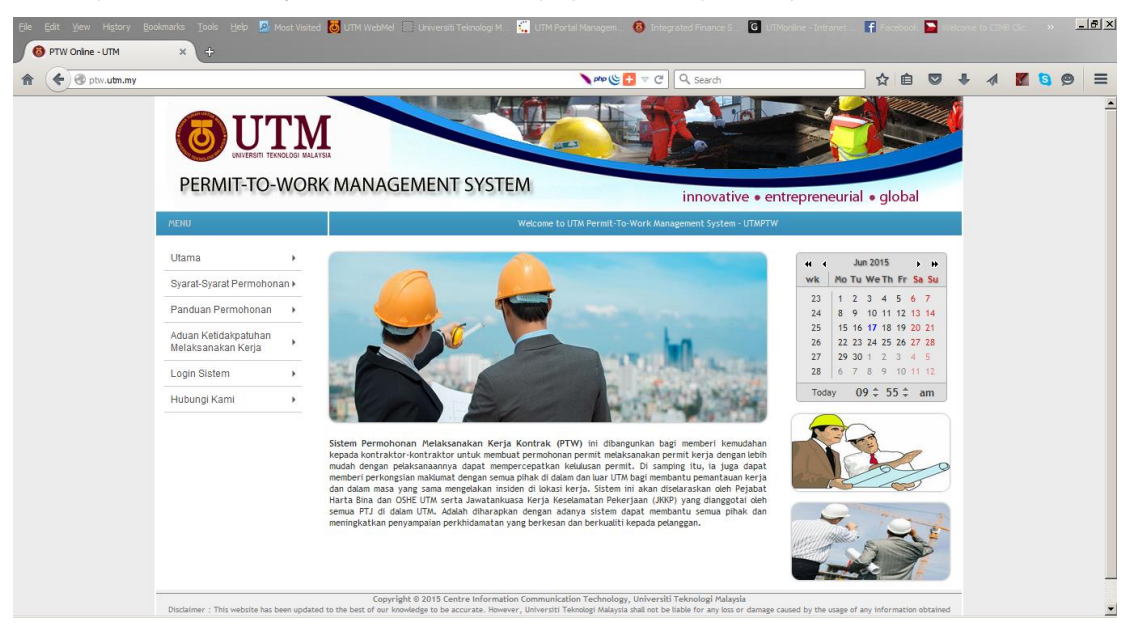

- 5. Untuk memohon permit kerja, sila klik modul Login Sistem pada bahagian Menu.
- 6. Paparan login system akan dipaparkan seperti di bawah.

| tw.utm.my/index_login.ph | up qu                   |                                                                                                    |                                     |                                              |                                                            | \<br>\                                                        | php 🌾 🚹 🦷                                       | ି <b>୯</b> ସ ର                               | earch                       |                         |           |          | ☆      | <b>≜</b> ⊽  | ŧ       | 1   | M | 0 | 9 |
|--------------------------|-------------------------|----------------------------------------------------------------------------------------------------|-------------------------------------|----------------------------------------------|------------------------------------------------------------|---------------------------------------------------------------|-------------------------------------------------|----------------------------------------------|-----------------------------|-------------------------|-----------|----------|--------|-------------|---------|-----|---|---|---|
| 0                        | UNVERSITI TEKN          | IN THE REPORT OF THE REPORT OF | IA                                  |                                              |                                                            |                                                               | The second                                      |                                              |                             | Tel                     |           |          |        |             |         | 1   |   |   |   |
| PERM                     | /IT-TO-\                | NORK                                                                                                    | ( MANAGE                            | EMENTS                                       | SYSTEM                                                     |                                                               |                                                 |                                              | innova                      | tive • e                | ntrepr    | eneu     | irial  | • glob      | al      |     |   |   |   |
| MENU                     |                         |                                                                                                    |                                     |                                              | Welc                                                       | ome to UTM                                                    | \ Permit-To-\                                   | Work Manage                                  | ment Syst                   | em - UTMP1              | w         |          |        |             |         |     |   |   |   |
| Utama                    |                         | ,                                                                                                    |                                     |                                              |                                                            |                                                               |                                                 |                                              |                             |                         |           |          |        |             |         |     |   |   |   |
| Syarat-Sya               | rat Permohona           | in 🕨                                                                                                    |                                     |                                              |                                                            |                                                               |                                                 | LOGIN                                        |                             |                         |           |          |        |             |         |     |   |   |   |
| Panduan P                | ermohonan               | •                                                                                                    |                                     |                                              | User Ty                                                    | pe : Sel                                                      | lect User 1                                     | [ype] 🔹                                      |                             |                         |           |          |        |             |         |     |   |   |   |
| Aduan Keti<br>Melaksana  | dakpatuhan<br>kan Kerja | ,                                                                                                    |                                     |                                              | Usernai                                                    | me : [                                                        |                                                 | (v - 4)                                      |                             | A value is              | required. |          |        |             |         |     |   |   |   |
| Login Siste              | m                       | •                                                                                                    |                                     |                                              | Passwo                                                     | ord :                                                         |                                                 | Dent                                         |                             | A value 15              | required. |          |        |             |         |     |   |   |   |
| Hubungi Ka               | imi                     | ,                                                                                                    |                                     |                                              |                                                            | <u>9</u>                                                      |                                                 | Reset                                        |                             |                         |           |          |        |             |         |     |   |   |   |
|                          |                         |                                                                                                    |                                     |                                              |                                                            | NEW                                                           | ? Sign up he                                    | re   Forgot                                  | Password?                   |                         |           |          |        |             |         |     |   |   |   |
| Disclaimer :             | This website has I      | been update                                                                                                    | Copyrigh<br>ed to the best of our k | nt © 2015 Centre<br>knowledge to be a<br>fri | Information Com<br>ccurate, However<br>om this web site. E | munication 1<br>r, Universiti T<br>obtained<br>Sest Resolutio | Technology,<br>Teknologi Mala<br>on : 1024 x 76 | Universiti Te<br>iysia shall not<br>8 pixel. | knologi Ma<br>be liable for | laysia<br>any loss or c | amage cau | sed by t | he usa | ge of any i | nformat | ion |   |   |   |

7. Untuk login sebagai kontraktor, sila pilih jenis pengguna "contractor"

|                                         | LOGIN                                                                                                    |                      |
|-----------------------------------------|----------------------------------------------------------------------------------------------------|----------------------|
| User Type :<br>Username :<br>Password : | [Select User Type]<br>[Select User Type]<br>Contractor<br>Project Manager<br>Security Officer<br>PHB Admin<br>PHB Admin Contract | A value is required. |
|                                         | PTJ Admin<br>System Admin                                                                                                    | Password?            |

8. Untuk *username* sila guna nombor pendaftaran UTM. *Password* juga guna nombor pendaftaran UTM jika belum pernah menukarnya. Contoh seperti rajah di bawah.

| LOGIN                                                                        |                                              |
|------------------------------------------------------------------------------|----------------------------------------------|
| User Type : Contractor Username : BP201512345678 Password : Contractor Reset | A value is required.<br>A value is required. |

Klik butang Klik sudah memasukkan User Type, Username dan Password.
 Paparan utama permohonan permit dipaparkan seperti rajah di bawah.

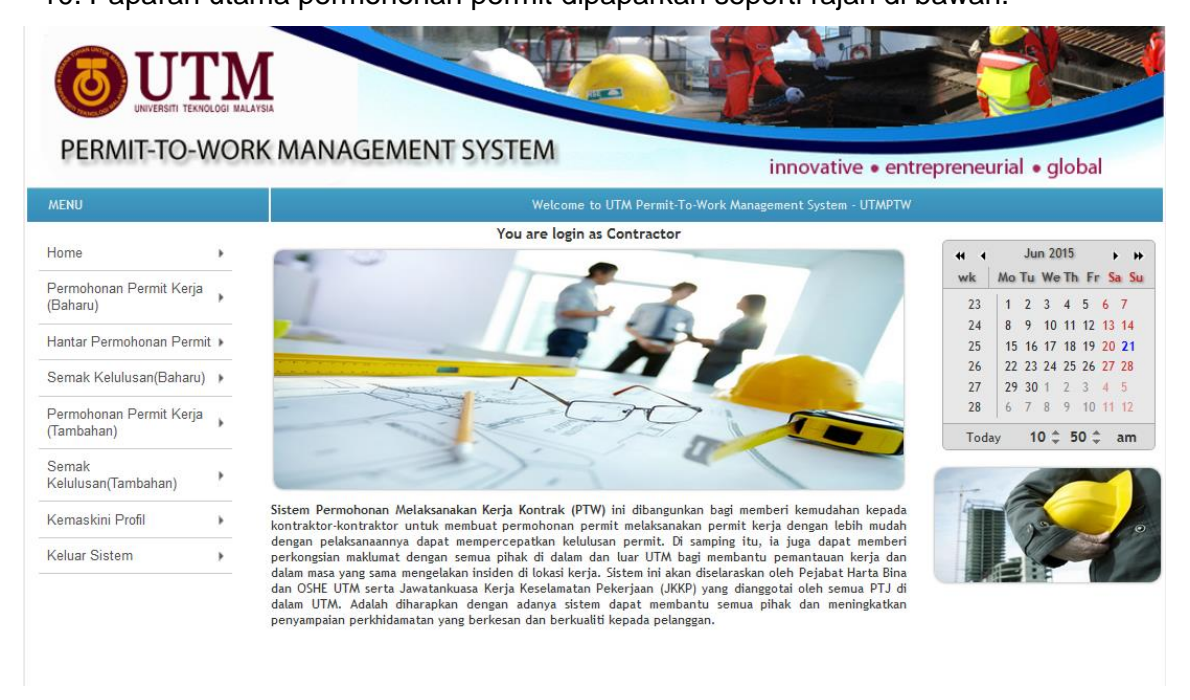

- 11. Pada bahagian Menu terdapat 8 modul iaitu :
  - a. Home
  - b. Permohonan Permit Kerja (Baharu)
  - c. Hantar Permohonan Permit
  - d. Semak Kelulusan Permit (Baharu)
  - e. Permohonan Permit Kerja (Tambahan)
  - f. Semak Kelulusan Permit (Tambahan)
  - g. Kemaskini Profil
  - h. Keluar Sistem

### A. Permohonan Permit Kerja (Baharu)

1. Untuk memohon permohonan permit kerja baharu, klik modul "*Permohonan Permit Baharu*".

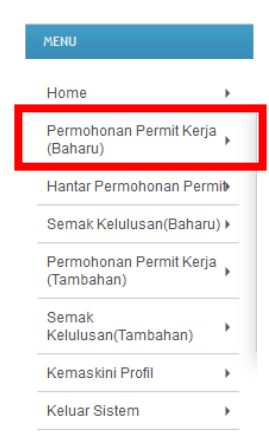

2. Paparan utama permohonan permit kerja akan dipaparkan seperti di bawah.

| MENU                                  |   | Welcome to UTM Permit-To-Work Management System - UTMPTW                                  |    |
|---------------------------------------|---|-------------------------------------------------------------------------------------------|----|
| Home                                  | • | RORANG ATAS TALIAN PERMOHONAN PERMIT KERIA UTM                                            |    |
| Permohonan Permit Kerja<br>(Baharu)   | • | A. BUTIRAN PEMOHON & KONTRAKTOR (Sila Kemaskini Maklumat Syarikat Sebelum Memohon Permit) | [+ |
| Hantar Permohonan Permit              | , | B. MAKLUMAT KERJA PEROLEHAN                                                               | [+ |
| Semak Kelulusan(Baharu)               | • | C. MAKLUMAT PEKERJA DAN KENDERAAN                                                         | [+ |
| Permohonan Permit Kerja<br>(Tambahan) |   | D. PERAKUAN DAN PENGESAHAN                                                                | ]+ |
| Semak<br>Kelulusan(Tambahan)          | , |                                                                                           |    |
| Kemaskini Profil                      | • |                                                                                           |    |
| Keluar Sistem                         | , |                                                                                           |    |

- 3. Terdapat 4 bahagian di dalam borang atas talian permohonan permit kerja UTM iaitu
  - :-
- a. Butiran Pemohon & Kontraktor
- b. Maklumat Kerja Perolehan
- c. Maklumat Pekerja Dan Kenderaan
- d. Perakuan Dan Pengesahan
- 4. Untuk mengisi borang,klik setiap bahagian.
  - a. Butiran Pemohon & Kontraktor

| A. BUTIRAN PEMOHON & KONTRAK   | то   | R (Sila Kemas <mark>kini Maklumat Syarikat Sebelum Memohon Perm</mark> i | t) | [-1] |
|--------------------------------|------|--------------------------------------------------------------------------|----|------|
| 🗹 Tandakan jika pemohon adalah | n pe | nyelia.                                                                  |    |      |
| Nama Pemohon                   | :    | zubaidah                                                                 |    |      |
| Jawatan Pemohon                | ÷    | Penyelia                                                                 |    |      |
| No. Telefon (H/P) Pemohon      | ÷    | 0177183871                                                               |    |      |
| Emel Pemohon                   | ÷    | zubaidah@maju.my                                                         |    |      |
|                                |      |                                                                          |    |      |
| Maklumat Penyelia              |      |                                                                          |    |      |
| Nama Penyelia                  | ÷    | zubaidah                                                                 |    |      |
| No. Telefon (H/P) Penyelia     | ÷    | 0177183871                                                               |    |      |
| Emel Penyelia                  | :    | zubaidah@maju.my                                                         |    |      |

- i. Pemohon harus mengemaskini maklumat syarikat sebelum mengisi borang permohonan.
- ii. Maklumat penyelia telah di isi seperti mana yang terdapat dalam profil.
- iii. Maklumat pemohon harus di isi seperti yang di paparkan pada rajah di atas.
- iv. Jika pemohon adalah penyelia,anda hanya perlu *tick* pada ruangan tick "Tandakan jika pemohon adalah penyelia".

#### b. Maklumat Kerja Perolehan

| B. MAKLUMAT KE                 | RJA PEROLEHAN              |                                                            |  |
|--------------------------------|----------------------------|------------------------------------------------------------|--|
| Sila pastikan han              | ya file 'pdf/jpg/jpeg' ber | rsaiz kurang <mark>'2MB</mark> ' sahaja yang digunakan.    |  |
| No. Sebut<br>Harga /<br>Tender | : Kerja-kerja menyelen     | nggara penghawa dingin di Bangunan Su                      |  |
| Tajuk Kerja                    | Kerja-kerja menyeleng      | ggara penghawa dingin di Blok D07, CICT UTM                |  |
| Jenis Kerja                    | : Elektrikal               |                                                            |  |
| Lokasi Kerja                   | : Luar Bangunan            |                                                            |  |
|                                | : JO6-HEMA                 |                                                            |  |
|                                | : 801                      |                                                            |  |
|                                | Perincian                  | : Aras Bawah                                               |  |
| Tarikh kerja                   | Mula                       | : 2015-03-01                                               |  |
|                                | Tamat                      | : 2015-03-10                                               |  |
| Waktu kerja<br>(harian)        | Mula                       | : 8:00am                                                   |  |
|                                | Tamat                      | : 5:00pm                                                   |  |
| 🔽 Tandakan J                   | ika Kerja Berisiko Tinggi. |                                                            |  |
| Insuran                        | No. Polisi                 | : 121212                                                   |  |
|                                | Nama Syarikat              | : takaful                                                  |  |
|                                | Resit                      | : Browse Kalendar BKCICT 2014.jpg                          |  |
| No. Perkeso<br>Syarikat        | : 909090                   |                                                            |  |
| Dokumen JSA                    | : Browse report-r          | mgj_0005.rdf-1412816650846.pdf                             |  |
| Green Card<br>CIDB             | : Browse 04_Jadu           | ual_Imsakiah_2014_Negeri_JOHOR_2014_05_20_05_59_28_955.pdf |  |
| Jadual/Skop<br>Kerja           | : Browse arahan t          | tugas disember.pdf                                         |  |

- i. Pilih tender yang telah diberikan pada ruang No.Sebut Harga/Tender.
- ii. Maklumat berkenaan tender akan dipaparkan setelah anda memilih tender yang diberikan pada ruangan No.Sebut Harga/Tender.
- iii. Pada ruangan tick "*tandakan jika kerja risiko tinggi*", tandakn jika kerja yang dilakukan anda kerja berisiko tinggi.
- iv. Di bahagian insuran,masukkan nombor polisi, nama syarikat insuran dan lampirkan salinan resit sebagai bukti.
- v. Masukkan nombor PERKESO syarikat
- vi. Lampirkan salinan dokumen seperti dokumen JSA,Green Card CIDB dan jadual/skop kerja pada ruang yang disediakan.

- c. Maklumat Pekerja & Kenderaan
  - i. Pada bahagian maklumat pekerja tempatan, masukkan nama pekerja,nombor kad Pengenalan dan nombor Green Card CIDB.
  - Maklumat pekerja tempatan boleh di tambah dengan mengklik butang
     Tambah Pekerja dan juga memadam maklumat pekerja dengan mengklik butang Hapus.

| Maklumat Pekerja Tempatan |              |                 |
|---------------------------|--------------|-----------------|
| Nama                      | No. IC       | Green Card CIDB |
| Mohammad                  | 880213015115 | 123456          |
|                           |              |                 |
| Tambah Pekerja<br>Hapus   |              |                 |

- iii. Untuk bahagian maklumat pekerja asing, masukkan nama pekerja,nombor visa,nombor Green Card CIDB,Nombor Permit dan tarikh tamat permit.
- iv. Lampirkan salinan dokumen pekerja asing berdasarkan kepada jumlah pekerja asing yang disenaraikan dalam 1 salinan pada ruang dokumen pekerja asing.Klik butang

dokumen pekerja asing.

Maklumat pekerja asing boleh di tambah dengan mengklik butang
 Tambah Pekerja
 dan juga memadam maklumat pekerja dengan mengklik
 butang
 Hapus

| Maklumat Pekerja Asing                                                                                         |          |                 |            |                     |  |
|----------------------------------------------------------------------------------------------------|----------|-----------------|------------|---------------------|--|
| Dokumen yang dilampirkan adalah berdasarkan kepada jumlah bilangan pekerja dan digabungkan sebelum dimuatnaik. |          |                 |            |                     |  |
| Dokumen Pekerja Asing Kertas II - Syarat Perkhidmatan.pdf                                                      |          |                 |            |                     |  |
| Nama                                                                                                    | No. Visa | Green Card CIDB | No. Permit | Tarikh Tamat Permit |  |
| Mujibur                                                                                                    | 19191911 | 131313          | 09090909   | 1 V 12 V<br>2015 V  |  |
| 1                                                                                                    |          |                 |            | DD V MM V           |  |
| Tambah Pekerja<br>Hapus                                                                                        |          |                 |            |                     |  |

- vi. Pada maklumat kenderaan,masukkan nombor pendaftaran kenderaan,jenis kenderaan,pengeluar dan tarikh tamat cukai jalan.
- vii. Maklumat kenderaan boleh di tambah dengan mengklik butang

Tambah Kenderaan dan juga memadam maklumat kenderaan dengan mengklik butang Hapus.

| Maklumat Kenderaan        |             |           |                          |
|---------------------------|-------------|-----------|--------------------------|
| No. Pendaftaran           | Jenis       | Pengeluar | Tarikh Tamat Cukai Jalan |
| JQA6171                   | Van 💌       | Isuzu 💌   | 16 💌 12 💌 2015 💌         |
|                           | - Pilih - 💌 | - Pilih - |                          |
| Tambah Kenderaan<br>Hapus |             |           |                          |

- d. Perakuan dan Pengesahan
  - Baca perakuan yang disediakan sebaik baiknya dan tick pada ruangan yang disediakan tanda setuju dengan perakuan tersebut.
  - ii. Klik <u>Submit</u> untuk menghantar borang permohonan yang telah diisi sebagai draft.

| D. PERAKUAN DAN PENGESAHAN                                                                                                    | [-] |
|----------------------------------------------------------------------------------------------------|-----|
| Saya dengan sebenar-benarnya mengaku bahawa segala maklumat yang diberikan di atas adalah benar. Saya juga faham sekiranya terdapat<br>maklumat yang tidak benar, permit bekerja saya boleh ditarik balik atau diberhentikan serta-merta. |     |
| ▼ Setuju                                                                                                    |     |
| Submit Reset                                                                                                    |     |

#### **B. Hantar Permohonan Permit**

- 1. Setelah borang di hantar (*Submit*), borang tersebut akan dimasukkan ke bahagian *"Hantar Permohonan Permit"*.
- 2. Klik Hantar Permohonan Permit.

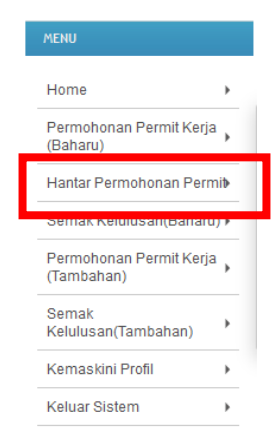

3. Paparan dan senarai permohonan yang telah di hantar akan di paparkan di halaman utama.

|      | Sena                                                             | rai Per        | mohona                  | n                          |           |          |
|------|------------------------------------------------------------------|----------------|-------------------------|----------------------------|-----------|----------|
| Se   | narai Permohonan Belum Dihantar                                  |                |                         |                            |           |          |
| _    |                                                                  |                |                         |                            |           |          |
| Ю    | TAJUK KERJA                                                      | JENIS<br>KERJA | LOKASI                  | PERINCIAN                  | MOHON     | STATUS - |
| 1    | PHB/SH/BPU/33032/9/2015                                          | Awam           | Outside the<br>building | details level room<br>view | 21-JUN-15 | DRAFT    |
| 2    | PHB/SH/BPU/33032/9/2015                                          | Awam           | Outside the<br>building | details level room<br>view | 21-JUN-15 | DRAFT    |
| 3    | PHB/SH/BPU/28000/20/2015                                         | Landskap       | Outside the<br>building | perincian lokasi           | 17-JUN-15 | DRAFT 🧕  |
| 4    | Kerja-kerja menyelenggara penghawa dingin di<br>Bangunan SUB UTM | Elektrikal     | Outside the<br>building | Aras Bawah                 | 17-JUN-15 | DRAFT    |
| 5    | PHB/SH/BPU/28000/20/2015                                         | Landskap       | Outside the<br>building | perincian lokasi           | 17-JUN-15 | DRAFT 🔯  |
| Viev | ving items 1 - 5 of 9                                            |                | Item                    | s per page: 5              | ▼ ≪ <     | 1 2 > >  |

- 4. Pilih kerja yang telah di hantar dengan mengklik butang papar (*view*)
- 5. Maklumat permohonan akan dipaparkan seperti di bawah.

|                             | Perincian Permohonan<br>Hantar Permohonan                       |
|-----------------------------|-----------------------------------------------------------------|
| PERINCIAN PERMOR            | HONAN PERINCIAN PEKERJA PERINCIAN KENDERAAN DOKUMEN SOKONGAN    |
| Perincian Permohon          | lan                                                             |
| Request ID                  | : 201506171206527                                               |
| Nama Syarikat               | : ZUBAIDAH MAJU RESOURCES (BP201505000344)                      |
| No. Sebut Harga /<br>Tender | : Kerja-kerja menyelenggara penghawa dingin di Bangunan SUB UTM |
| Jenis Kerja                 | : Elektrikal                                                    |
| Lokasi                      | : Jenis Lokasi : Outside the building                           |
|                             | PT3 : 306-HEMA                                                  |
|                             | Nama Bangunan : 801                                             |
|                             | Perincian : Aras Bavvah                                         |
| Durasi Tarikh               | : Tarikh Mula : 2015-03-01 Tarikh Tamat : 2015-03-10            |
| Durasi Masa                 | : Masa Mula : 8:00am Masa Tamat : 5:00pm                        |
| Tarikh Mohon                | : 17-JUN-15                                                     |
| No. Polisi Insuran          | : No. Polisi : 1001 Syarikat Insuran : utm1                     |
| No. Perkeso                 | : perkeso p1                                                    |
| Status Permohonan           | : DRAFT                                                         |
| Maklumat Penyelia           | Syarikat                                                        |
| Nama                        | : zubaidah                                                      |
| Emel                        | : zubaidah@maju.my Tel.: 0177183871                             |
|                             | <u>&lt;<kemball< u=""></kemball<></u>                           |
|                             | KEMASKINI PERINCIAN MAKLUMAT                                    |

- 6. Semak setiap perincian yang terdapat dalam permohonan. Terdapat 4 perincian yang perlu disemak iaitu :
  - a. Perincian permohonan
  - b. Perincian pekerja
  - c. Perincian pekerja
  - d. Dokumen sokongan
- 7. Jika terdapat perubahan pada borang permohonan,klik butang KEMASKINI PERINCIAN MAKLUMAT untuk mengemaskini maklumat yang tidak tepat atau salah.
- Setelah semakan selesai dan tiada perubahan yang dilakukan, klik butang
   Hantar Permohonan untuk menghantar borang tersebut kepada pengurus projek.
- 9. Borang yang telah dihantar tidak boleh di kemaskini. Sila pastikan maklumat yang dimasukkan tepat dan betul untuk mengelak sebarang kesulitan kelak.

# C. Semak Kelulusan (Baharu)

- 1. Modul ini adalah untuk menyemak status kelulusan permohonan permit kerja.
- 2. Klik pada modul "Semak Kelulusan (Baharu)".

|   | MENU                                                                                                    |                                      |
|---|----------------------------------------------------------------------------------------------------|--------------------------------------|
|   | Home                                                                                                    | •                                    |
|   | Permohonan Permit Kerja<br>(Baharu)                                                                        | •                                    |
| _ | Hantar Permohonan Permi                                                                                    | Þ                                    |
| Γ | Semak Kelulusan(Baharu)                                                                                    | <u> </u>                             |
|   | (Tambahan)                                                                                                 | •                                    |
|   | Semak<br>Kelulusan(Tambahan)                                                                               | •                                    |
|   | Kemaskini Profil                                                                                           | •                                    |
|   | Keluar Sistem                                                                                              | •                                    |
| L | Semak Kelulusan(Baharu)<br>(Tambahan)<br>Semak<br>Kelulusan(Tambahan)<br>Kemaskini Profil<br>Keluar Sistem | ><br>-<br>-<br>-<br>-<br>-<br>-<br>- |

3. Paparan senarai permohonan yang telah dibuat dipaparkan seperti di bawah.

|       | Senarai Permohonan          |             |                      |                                                                                                    |                          |        |   |  |  |
|-------|-----------------------------|-------------|----------------------|----------------------------------------------------------------------------------------------------|--------------------------|--------|---|--|--|
| Se    | narai Permohonan Mengikut S | tatus       |                      |                                                                                                    |                          |        |   |  |  |
| Stati | us : [Select Status]        | ▼ Rese      | t                    |                                                                                                    |                          |        |   |  |  |
| ΝΟ    | TAJUK KERJA                 | JENIS KERJA | LOKASI               | PERINCIAN                                                                                                    | ТЕМРОН                   | STATUS | - |  |  |
| 1     | PHB/SH/BPU/33032/9/2015     | Awam        | Outside the building | details level room view<br>J07 - Pusat Teknologi Maklumat &<br>Komunikasi<br>D07 - Centre of Information and<br>Communication Technology | 01-JUN-15 -<br>30-JUN-15 | DRAFT  |   |  |  |
| 2     | PHB/SH/BPU/33032/9/2015     | Awam        | Outside the building | details level room view<br>J07 - Pusat Teknologi Maklumat &<br>Komunikasi<br>D07 - Centre of Information and<br>Communication Technology | 01-JUN-15 -<br>30-JUN-15 | DRAFT  |   |  |  |
| 3     | PHB/SH/BPU/28000/20/2015    | Landskap    | Outside the building | perincian lokasi<br>J06 - Pejabat Hal Ehwal Mahasiswa<br>Dan Alumni<br>A01 - Bangunan Canseleri Sultan<br>Ibrahim                        | 01-JUN-15 -<br>30-JUN-15 | DRAFT  |   |  |  |
| 4     | PHB/SH/BPU/33032/9/2015     | Awam        | Outside the building | details level room view<br>J07 - Pusat Teknologi Maklumat &<br>Komunikasi<br>D07 - Centre of Information and<br>Communication Technology | 01-JUN-15 -<br>30-JUN-15 | DRAFT  |   |  |  |
| 5     | PHB/SH/BPU/33032/9/2015     | Awam        | Outside the building | details level room view<br>307 - Pusat Teknologi Maklumat &<br>Komunikasi<br>D07 - Centre of Information and<br>Communication Technology | 01-JUN-15 -<br>30-JUN-15 | DRAFT  |   |  |  |
| View  | ring items 1 - 5 of 8       |             |                      | Items per page: 5                                                                                                    | ▼ ≪ <                    | 1 2 >  | 2 |  |  |

Consultation (2001) E. Consultation Televisian Construction Technology, University Televisian Melavisia

4. Status permohonan boleh ditapis dengan klik dropdown pada ruangan Status dan pilih status yang dikehendaki.

|     |     |                                                                                              | Se              | enarai Perm          | ohonan                                                                                                    |                          |        |   |
|-----|-----|----------------------------------------------------------------------------------------------|-----------------|----------------------|----------------------------------------------------------------------------------------------------|--------------------------|--------|---|
| S   | ena | narai Permohonan Mengikut St                                                                 | atus            |                      |                                                                                                    |                          |        |   |
| Sta | tus | is : [Select Status]<br>[Select Status]                                                      | Res             | set                  |                                                                                                    |                          |        |   |
| N   | D   | DRAFT<br>NEW                                                                                 | ERJA            | LOKASI               | PERINCIAN                                                                                                    | ТЕМРОН                   | STATUS | - |
| þ   | F   | PHE VERIFIED BY PROJECT MAN<br>VERIFIED BY SECURITY OFF<br>APPROVED<br>DECLINED<br>COMPLETED | AGER n<br>FICER | Outside the building | details level room view<br>307 - Pusat Teknologi Maklumat &<br>Komunikasi<br>D07 - Centre of Information and<br>Communication Technology | 01-JUN-15 -<br>30-JUN-15 | DRAFT  |   |
| 2   | F   | PHE CLOSED<br>NEW EXTENSION                                                                  | n<br>           | Outside the building | details level room view<br>J07 - Pusat Teknologi Maklumat &<br>Komunikasi<br>D07 - Centre of Information and<br>Communication Technology | 01-JUN-15 -<br>30-JUN-15 | DRAFT  |   |
| 3   | F   | PHB/SH/BPU/28000/20/2015                                                                     | Landskap        | Outside the building | perincian lokasi<br>J06 - Pejabat Hal Ehwal Mahasiswa<br>Dan Alumni<br>A01 - Bangunan Canseleri Sultan<br>Ibrahim                        | 01-JUN-15 -<br>30-JUN-15 | DRAFT  |   |
| 4   | F   | PHB/SH/BPU/33032/9/2015                                                                      | Awam            | Outside the building | details level room view<br>J07 - Pusat Teknologi Maklumat &<br>Komunikasi<br>D07 - Centre of Information and<br>Communication Technology | 01-JUN-15 -<br>30-JUN-15 | DRAFT  |   |
| 5   | F   | PHB/SH/BPU/33032/9/2015                                                                      | Awam            | Outside the building | details level room view<br>307 - Pusat Teknologi Maklumat &<br>Komunikari                                                                | 01-JUN-15 -<br>30-JUN-15 | DRAFT  |   |

5. Untuk menyemak maklumat permohonan,klik pada butang papar . Maklumat akan dipaparkan seperti di bawah.

| Perincian Permohonan        |                                                                 |  |  |  |  |  |
|-----------------------------|-----------------------------------------------------------------|--|--|--|--|--|
| PERINCIAN PERMOR            | ONAN PERINCIAN PEKERIA PERINCIAN KENDERAAN DOKUMEN SOKONGAN     |  |  |  |  |  |
| Perincian Permohon          | an                                                              |  |  |  |  |  |
| Request ID                  | : 201506160220122                                               |  |  |  |  |  |
| Nama Syarikat               | : ZUBAIDAH MAJU RESOURCES (BP201505000344)                      |  |  |  |  |  |
| No. Sebut Harga /<br>Tender | : Kerja-kerja menyelenggara penghawa dingin di Bangunan SUB UTM |  |  |  |  |  |
| Jenis Kerja                 | : Elektrikal                                                    |  |  |  |  |  |
| Lokasi                      | : Jenis Lokasi : Outside the building                           |  |  |  |  |  |
|                             | PTJ : J06-HEMA                                                  |  |  |  |  |  |
|                             | Nama Bangunan : B01                                             |  |  |  |  |  |
|                             | Perincian : Aras Bawah                                          |  |  |  |  |  |
| Durasi Tarikh               | : Tarikh Mula : 2015-03-01 Tarikh Tamat : 2015-03-10            |  |  |  |  |  |
| Durasi Masa                 | : Masa Mula : 8:00am Masa Tamat : 5:00pm                        |  |  |  |  |  |
| Tarikh Mohon                | : 16-JUN-15                                                     |  |  |  |  |  |
| No. Polisi Insuran          | : No. Polisi : 1001 Syarikat Insuran : comp polisi i2           |  |  |  |  |  |
| No. Perkeso                 | : perkeso p1                                                    |  |  |  |  |  |
| Status Permohonan           | : DRAFT                                                         |  |  |  |  |  |
| Maklumat Penyelia           | öyarikat                                                        |  |  |  |  |  |
| Nama                        | : zubaidah                                                      |  |  |  |  |  |
| Emel                        | : zubaidah@maju.my Tel.: 0177183871                             |  |  |  |  |  |
|                             | < <kembali< td=""></kembali<>                                   |  |  |  |  |  |
|                             |                                                                 |  |  |  |  |  |

6. Untuk mencetak permohonan permit yang telah diluluskan, klik pada butang Permit akan dicetak dalam bentuk *pdf.* 

## D. Permohonan Permit Kerja (Tambahan)

- Permohonan permit kerja tambahan dibuat jika melebihi jangka masa yang ditetapkan seperti mana yang terdapat pada permit kerja asal. Pemohon boleh memohon permit kerja tambahan selepas mendapat surat pengesahan lanjutan dari pihak PHB.
- 2. Untuk memohon permit kerja tambahan, klik modul Permohonan Permit Kerja (Tambahan).

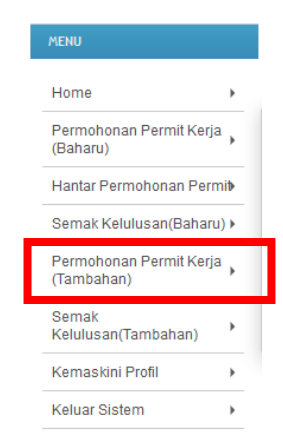

3. Paparan seperti dibawah akan dipaparkan.

| Senarai Permohonan |                                                                  |             |                      |                         |                 |          |            |
|--------------------|------------------------------------------------------------------|-------------|----------------------|-------------------------|-----------------|----------|------------|
| Per                | Permohonan Pelanjutan Permit Kerja (Extension of Permit To Work) |             |                      |                         |                 |          |            |
|                    |                                                                  |             |                      |                         |                 |          |            |
| NO.                | TAJUK KERJA                                                      | JENIS KERJA | LOKASI               | PERINCIAN               | TARIKH MOHON    | STATUS   | -          |
| 1                  | PHB/SH/BPU/33032/9/2015                                          | Awam        | Outside the building | details level room view | 16-JUN-15       | APPROVED | $\diamond$ |
|                    |                                                                  |             |                      |                         |                 |          |            |
| Viewi              | ng items 1 - 1 of 1                                              |             |                      | Items per p             | age: Show All 🔻 | < 1 >    | *          |

4. Klik 🔷 pada tajuk kerja yang ingin dipohon permit kerja lanjutan.

5. Paparan seperti di bawah dipaparkan.

|                                | Perincian Pelanjutan Permohonan |                         |  |  |  |  |  |
|--------------------------------|---------------------------------|-------------------------|--|--|--|--|--|
| Perincian Permoh               | onan                            |                         |  |  |  |  |  |
| Request ID                     |                                 |                         |  |  |  |  |  |
| Nama Syarikat                  | : 0                             |                         |  |  |  |  |  |
| No. Schut Hargo /<br>Tandar    | :                               |                         |  |  |  |  |  |
| Jonia Korja                    | =                               |                         |  |  |  |  |  |
| Lokasi                         | : Jonia Lokasi :                |                         |  |  |  |  |  |
|                                | E14 :                           |                         |  |  |  |  |  |
|                                | Nama Sangunan :                 |                         |  |  |  |  |  |
|                                | Porincian :                     |                         |  |  |  |  |  |
| Durasi Tarikh Asal             | : Tarikh Mula : 2015-08-21 Ta   | arkh Tamal : 2015-08-21 |  |  |  |  |  |
| Durasi Masa Asal               | : Masa Mula : M                 | asa Tamal :             |  |  |  |  |  |
| Tankh Dipohon                  | 4                               |                         |  |  |  |  |  |
| No. Polai Insuron              | : No. Polai : Sj                | varikat Insuran :       |  |  |  |  |  |
| No. Porkaso                    | =                               |                         |  |  |  |  |  |
| Status Permehanan              | -                               |                         |  |  |  |  |  |
| Maklumat Penyel                | is Sysrikat                     |                         |  |  |  |  |  |
| Noma                           | :                               |                         |  |  |  |  |  |
| Bmd                            | : Ti                            | d. :                    |  |  |  |  |  |
| Meklumet Pelenj                | utan                            |                         |  |  |  |  |  |
| Jonia Polanjučan               | : Sia Pilh 💌                    |                         |  |  |  |  |  |
| Durasi Tarikh                  | : Tarikh Mula : T               | arikh Tamat :           |  |  |  |  |  |
| Durcal Meao                    | : Masa Mula : <b>5:00am</b> M   | asa Tamal : 5:00pm      |  |  |  |  |  |
| Surat Pengesahan<br>Pelanjutan | : Srowse. No file adjected.     |                         |  |  |  |  |  |
|                                |                                 |                         |  |  |  |  |  |
|                                |                                 |                         |  |  |  |  |  |
| Calalan                        | -                               |                         |  |  |  |  |  |
|                                |                                 |                         |  |  |  |  |  |
|                                | HANTAR PERMOHONA                | N PELANDUTAN            |  |  |  |  |  |
|                                |                                 |                         |  |  |  |  |  |

6. Pemohon harus mengisi maklumat yang perlu di isi pada bahagian maklumat pelanjutan sahaja.

| Pelanjutan Tempoh Permit                           |
|----------------------------------------------------|
| Tarikh Mula : 2015-06-22 Tarikh Tamat : 2015-06-25 |
| Masa Mula : 8:00am Masa Tamat : 5:00pm             |
| Browse memo slide.pdf                              |
| Catatan di sini                                    |
|                                                    |
|                                                    |
| HANTAR PERMOHONAN PELANJUTAN                       |
| < <kembali_< td=""></kembali_<>                    |
|                                                    |

7. Setelah selesai memasukkan maklumat pelanjutan, klik butang

HANTAR PERMOHONAN PELANJUTAN untuk menghantar permohonan permit kerja lanjutan.

# E. Semak Kelulusan (Tambahan)

- 1. Pemohon boleh menyemak status kelulusan permohonan permit kerja lanjutan.
- 2. Klik pada modul "Semak Kelulusan (Tambahan)".

|   | MENU                                  |  |
|---|---------------------------------------|--|
|   | Home >                                |  |
|   | Permohonan Permit Kerja<br>(Baharu)   |  |
|   | Hantar Permohonan Permi               |  |
|   | Semak Kelulusan(Baharu) 🕨             |  |
| _ | Permohonan Permit Kerja<br>(Tambahan) |  |
|   | Semak<br>Kelulusan(Tambahan)          |  |
|   | Kemaskini Profil 🔹 🕨                  |  |
|   | Keluar Sistem                         |  |
|   |                                       |  |

3. Paparan seperti rajah dibawah akan dipaparkan.

|      | Senarai Permohonan Tambahan                 |                          |           |              |                          |                    |        |    |
|------|---------------------------------------------|--------------------------|-----------|--------------|--------------------------|--------------------|--------|----|
| Se   | Senarai Permohonan Tambahan Mengikut Status |                          |           |              |                          |                    |        |    |
| Stat | Status : [Select Status ]  Reset            |                          |           |              |                          |                    |        |    |
| NO   | TAJUK KERJA                                 | JENIS LANJUTAN           |           | PERINCIAN    | TEMPOH<br>LANJUTAN       | MASA               | STATUS | -  |
| 1    | PHB/SH/BPU/33032/9/2015                     | Pelanjutan Tempoh Permit | view test |              | 01-JUN-15 -<br>02-JUN-15 | 8:00am -<br>5:00pm | NEW    |    |
| 2    | PHB/SH/BPU/33032/9/2015                     | Pelanjutan Tempoh Permit | view test |              | 02-JUN-15 -<br>03-JUN-15 | 8:00am -<br>5:00pm | NEW    |    |
|      |                                             |                          |           |              |                          |                    |        |    |
| Viev | ving items 1 - 2 of 2                       |                          |           | Items per pa | age: Show A              | <b>•</b>           | < 1 >  | 20 |

4. Pemohon boleh menapis status dengan mengklik dropdown Status.

| Senarai Permohonan Tambahan                                      |             |             |                          |                    |        |    |  |
|------------------------------------------------------------------|-------------|-------------|--------------------------|--------------------|--------|----|--|
| Senarai Permohonan Tambahan Mengikut                             | Status      |             |                          |                    |        |    |  |
| Status : [Select Status]                                         | Reset       |             |                          |                    |        |    |  |
| NO DRAFT<br>NEW                                                  | NATUU       | PERINCIAN   | LANJUTAN                 | MASA               | STATUS | -  |  |
| 1 PH VERIFIED BY PROJECT MANAGER<br>VERIFIED BY SECURITY OFFICER | npoh Permit | view test   | 01-JUN-15 -<br>02-JUN-15 | 8:00am -<br>5:00pm | NEW    |    |  |
| 2 PH APPROVED<br>DECLINED                                        | npoh Permit | view test   | 02-JUN-15 -<br>03-JUN-15 | 8:00am -<br>5:00pm | NEW    | 9  |  |
| CLOSED                                                           |             |             |                          |                    |        |    |  |
| Viewing NEW EXTENSION                                            |             | Items per p | age: Show A              | <b>•</b> •         | < 1 >  | 20 |  |

- 5. Untuk melihat perincian maklumat permit kerja lanjutan,klik butang apada tajuk kerja yang ingin dilihat.
- 6. Perincian maklumat permit kerja tambahan akan di paparkan seperti rajah dibawah.

|                             | Perincian Per              | mohonan Tan                                     | nbahan           |  |
|-----------------------------|----------------------------|-------------------------------------------------|------------------|--|
| PERINCIAN PERMOHON          | AN PERINCIAN PEKERJA       | PERINCIAN KENDERAAN                             | DOKUMEN SOKONGAN |  |
| Perincian Lanjutan          |                            |                                                 |                  |  |
| Jenis Lanjutan              | : Pelanjutan Tempoh Permit |                                                 |                  |  |
| Status Lanjutan             | : NEW                      |                                                 |                  |  |
| Durasi Tarikh               | : Tarikh Mula : 2015-06-01 | Tarikh Tamat : 2015-                            | 06-02            |  |
| Durasi Masa                 | : Masa Mula : 8:00am       | Masa Tamat : 5:00pm                             | 1                |  |
| Perindan Lanjutan           | : testl                    |                                                 |                  |  |
| Dokumen Sokongan            | :                          |                                                 |                  |  |
| Perincian Permohonar        | I                          |                                                 |                  |  |
| Request ID                  | :                          |                                                 |                  |  |
| Nama Syarikat               | : 0                        |                                                 |                  |  |
| No. Sebut Harga /<br>Tender | :                          |                                                 |                  |  |
| Jenis Kerja                 | :                          |                                                 |                  |  |
| Lokasi                      | Denis Lokasi :             |                                                 |                  |  |
|                             | PT3 :                      |                                                 |                  |  |
|                             | Nama Bangunan :            |                                                 |                  |  |
|                             | Perindan :                 |                                                 |                  |  |
| Durasi Tarikh               | : Tarikh Mula : 2015-06-21 | Tarikh Tamat : 2015-                            | 06-21            |  |
| Durasi Masa                 | : Masa Mula :              | Masa Tamat :                                    |                  |  |
| Tarikh Mohon                | :                          |                                                 |                  |  |
| No. Polisi Insuran          | : No. Polisi :             | Syarikat Insuran :                              |                  |  |
| No. Perkeso                 |                            |                                                 |                  |  |
| Status Permohonan           | :                          |                                                 |                  |  |
| Maklumat Penyella Sy        | arlikat                    |                                                 |                  |  |
| Nama                        | :                          |                                                 |                  |  |
| Emel                        |                            | Tel.:                                           |                  |  |
|                             |                            | < <kemball< td=""><td></td><td></td></kemball<> |                  |  |
|                             |                            |                                                 |                  |  |

## F. Kemaskini Profil

- 1. Penyelia atau pemohon boleh menyemak dan mengemaskini profil jika berlaku perubahan maklumat.
- 2. Klik pada modul kemaskini profil.

| MENU                                    |   |
|-----------------------------------------|---|
| Home 🔸                                  |   |
| Permohonan Permit Kerja<br>(Baharu)     |   |
| Hantar Permohonan Permit                |   |
| Semak Kelulusan(Baharu) )               |   |
| Permohonan Permit Kerja ,<br>(Tambahan) |   |
| Semak<br>Kelulusan/Tambaban)            |   |
| Kemaskini Profil                        |   |
| Keluar Sistem 🔹                         | , |

3. Paparan kemaskini profil akan dipaparkan seperti rajah di bawah.

| Nama Syarikat              | : ZUBAIDAH MAJU RESOURCES                         |     |
|----------------------------|---------------------------------------------------|-----|
| No. Pendaftaran UTM        | :                                                 |     |
| No. Pendaftaran Syarikat   | : 001821851-U                                     |     |
| Kelas                      | :                                                 |     |
| Alamat Surat-Menyurat      | E-10 LOT 2628, KG. SG. CHINCHINBT 7 3/4GOMBAK     |     |
|                            | Poskod : 53100                                    |     |
|                            | Negeri <sup>:</sup> WILAYAH PERSEKUTUAN KUALA LUM | PUR |
|                            | No. Telefon (Pejabat)                             |     |
| Emel Syarikat              | : zf-caterer@yahoo.com                            |     |
| Nama Penyelia              | : zubaidah                                        |     |
| No. Telefon (H/P) Penyelia |                                                   |     |
| Emel Penyelia              | : zubaidah@maju.my                                |     |
|                            |                                                   |     |

- 4. Penyelia atau pemohon boleh menyemak dan mengemaskini maklumat seperti alamat surat menyurat, nama penyelia,nombor telefon penyelia dan email penyelia.
- 5. Setelah selesai mengemaskini maklumat syarikat, klik pada bahagian Perakuan dan Pengesahan.
- 6. Baca perakuan yang disediakan. Tick pada ruang yang disediakan tanda setuju.
- 7. Klik butang \_\_\_\_\_\_ untuk menghantar dan menyimpan maklumat.

| A. BUTIRAN PEMOHON & KONTRAKTOR                                                                                        |                                                                                                    | [+] |
|----------------------------------------------------------------------------------------------------|----------------------------------------------------------------------------------------------------|-----|
| B. PERAKUAN DAN PENGESAHAN                                                                                             |                                                                                                    | [-] |
| Saya dengan sebenar-benarnya mengaku bahawa segala<br>maklumat yang tidak benar, permit bekerja saya boleh<br>☑ Setuju | maklumat yang diberikan di atas adalah benar. Saya juga faham sekiranya terdapat<br>ditarik balik atau diberhentikan serta-merta.<br>Submit Reset |     |